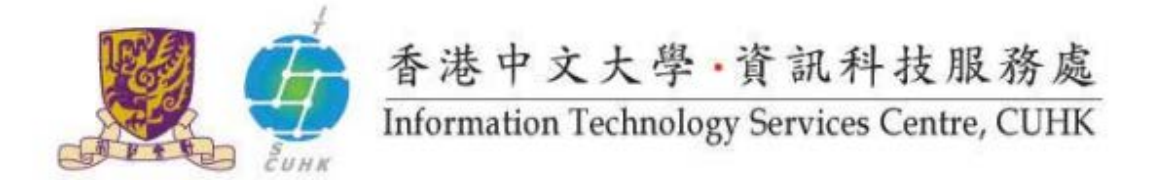

## Self-Service Printing Configuration for Windows 7/8/10 - Fuji Xerox

In Windows, the default settings of Pi Chiu – Self-Service Print Station 2 are: Black & White, Duplex and A4 size. Users can further change the settings.

(Illustrated in 64-bit Windows and similar screens could be applied to 32-bit OS) Suitable for: printer WMYLC - Self-Service Print Station 3 (32-bit / 64-bit) • printer WMYLC - Self-Service Print Station 4 (32-bit / 64-bit) • 1. Check Printers in Windows Windows 7 Documents **Start** at bottom right hand Select Control Panel  $\rightarrow$  Hardware and Sound  $\rightarrow$ Pictures **Devices and Printers** Music Computer Control Panel **Devices and Printers** Default Pr View and mana Help and Support Windows 8 Open "Control Panel" and select "View devices and printers". Control Panel Calculator File Explorer PC settings

|                                                     | Network and Internet         View network status and tasks         Choose homegroup and sharing options         Hardware and Sound         View devices and printers         Add a device         Adjust commonly used mobility settings         Programs         Uninstall a program                                                                                                    |
|-----------------------------------------------------|----------------------------------------------------------------------------------------------------|
| Windows 10<br>Open "Settings" and select "Devices". | Remote Desktop Connection   Google Chrome   Microsoft Office Word   Notepad   Notepad   Microsoft Office Excel   Microsoft Office OMR D   Remark Office OMR D   Remark Office OMR D   File Explorer   Power   Powe |

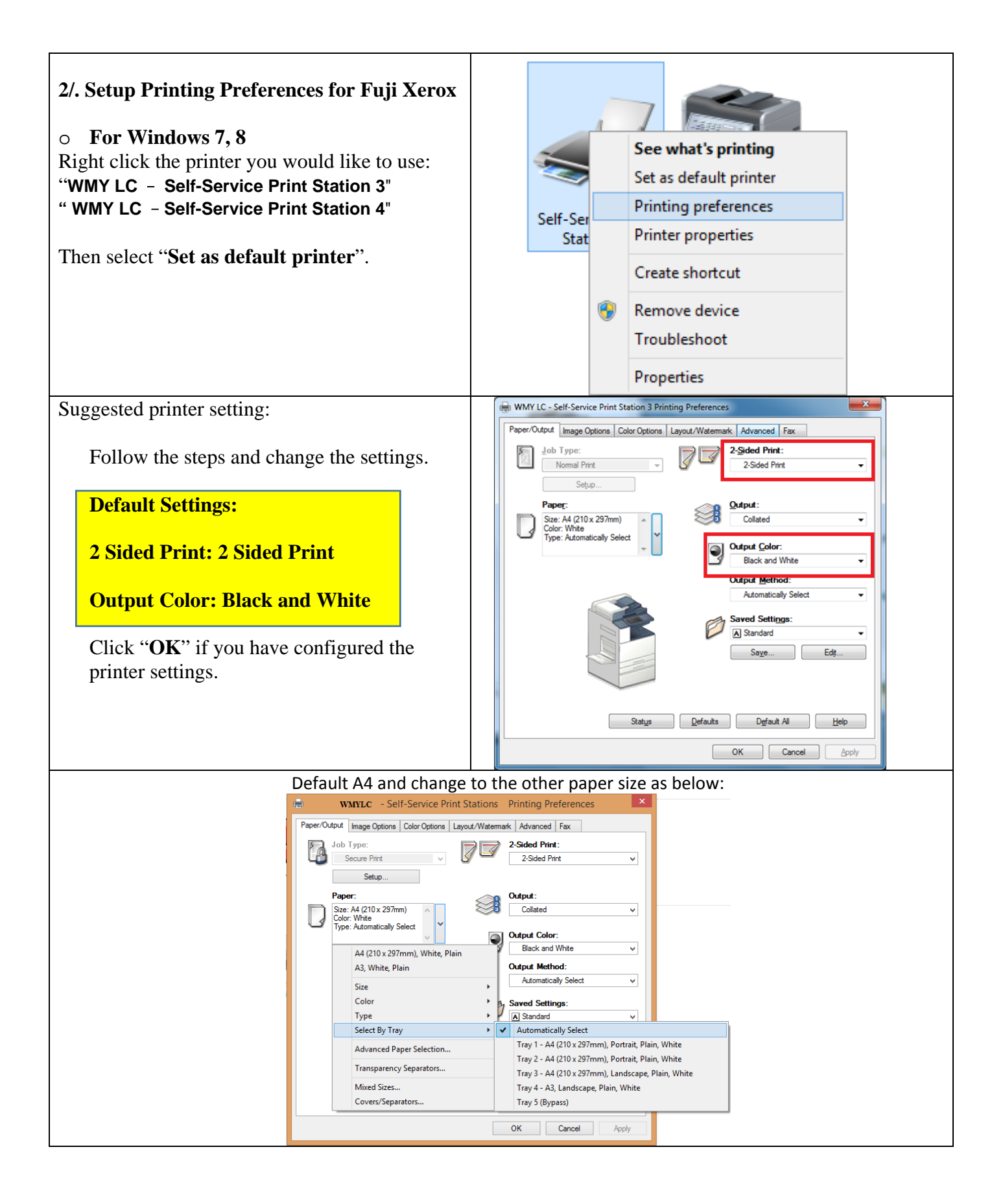

| <ul> <li>For Windows 10</li> <li>Right click the printer you would like to use:</li> <li>"WMY LC - Self-Service Print Station 3"</li> <li>"WMY LC - Self-Service Print Station 4"</li> <li>Set up configure preference</li> <li>i/. Click "open queue"</li> <li>ii/. Then select "Set as default printer".</li> </ul> | Evening     Morre WM/LC-3ef-Service Print Station 3     Morre WM/LC-3ef-Service Print Station 3     Morres     Morres     Service     Moure     Typing     AutoP     Us8     WMY LC-5ef-Service Print Station 3     (i)     Deen quinte     Manage     Remove device                                                                                                    |
|----------------------------------------------------------------------------------------------------|----------------------------------------------------------------------------------------------------|
| <ul> <li>iii/. Set "Printing Perference"</li> <li>Please choose Paper → "Select By Tray" and</li> <li>"Automatically Select"</li> </ul>                                                                                                    | The Charles of the State of Heading Registration     A state of Fire       The Charles of the State of Heading Registration     The State of Fire       The Charles of The State of Heading Registration     The State of Fire       The Charles of The State of Heading Registration     The State of Fire       The Charles of The State of Heading Registration     The State of Fire       The State of The State of Heading Registration     The State of Fire       The State of The State of The Sta                                                                                                    |
| <ul> <li>Input Billing Code and Passcode For Print<br/>in software:<br/>Click on printer you selected:</li> </ul>                                                                                                    | WMY LC -<br>Self-Service Print<br>Station 4<br>WMY LC - Self-Service Print<br>Station 3<br>WMY LC - Self-Service Print<br>Station 3<br>WMY LC - Self-Service Print<br>Station 3<br>WMY LC - Self-Service Print<br>Station 3<br>Self-Service Print<br>Station 3<br>Self-Service Print<br>Station 4<br>Status Owner<br>Pages Size<br>Sulf-Service Print<br>Self-Service Print<br>Sel |

| Open software, e.g. MS Word →File → Print                                               | File       Home       Insert       Page Layout       References       Matings       Review         Save       Print       Copies:       1       1       1       1       1       1       1       1       1       1       1       1       1       1       1       1       1       1       1       1       1       1       1       1       1       1       1       1       1       1       1       1       1       1       1       1       1       1       1       1       1       1       1       1       1       1       1       1       1       1       1       1       1       1       1       1       1       1       1       1       1       1       1       1       1       1       1       1       1       1       1       1       1       1       1       1       1       1       1       1       1       1       1       1       1       1       1       1       1       1       1       1       1       1       1       1       1       1       1       1       1       1       1       1       1 |
|-----------------------------------------------------------------------------------------|----------------------------------------------------------------------------------------------------|
|                                                                                         | WMY LC - Self-Service Print Station 4<br>Error: 2 documents waiting                                                                                                    |
| Type your " <b>Billing Code</b> " and " <b>Passcode</b> "<br>(Only number is accepted). | Enter User Details                                                                                                    |
| Click on printer you selected and see the status<br>as right hand side                  | WMY LC - Self-Service Print Station 4                                                                                                    |
|                                                                                         | <u>Printer</u> <u>D</u> ocument <u>V</u> iew                                                                                                    |
| Then collect the print out at print station → Charge Print                              | Document Name         Status         Owner           Im Microsoft Word - Document1         Printing         itsc                                                                                                    |
|                                                                                         | < III                                                                                                    |
|                                                                                         | 1 document(s) in queue                                                                                                    |

Prepared by: User Support Division, Information Technology Services Centre

Last Update: March 2017

Copyright © 2017. All Rights Reserved.

Information Technology Services Centre, The Chinese University of Hong Kong